January 2024

## Your DEQ Online User Guide for Third Party Verification Responsible Entities

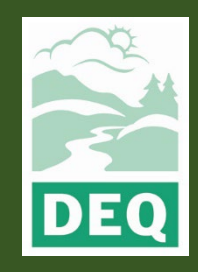

This document was prepared by The Oregon Department of Environmental Quality Third Party Verification Program 700 NE Multnomah Street, Portland Oregon, 97232

Contact: Liz Hardee, Third Party Verification Program Administrator Phone: 503-238-1726 www.oregon.gov/deq

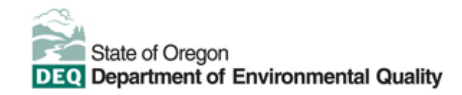

<u>Español</u> | <u>한국어</u> | <u>繁體中文</u> | <u>Pycский</u> | <u>Tiếng Việt</u> | <u>العربية</u>

Contact: 800-452-4011 | TTY: 711 | deginfo@deg.state.or.us

DEQ does not discriminate on the basis of race, color, national origin, disability, age or sex in administration of its programs or activities.

Visit DEQ's Civil Rights and Environmental Justice page.

## **Purpose and Audience**

This user guide documents Your DEQ Online (YDO) procedures for regulated entities that are reporting to the Greenhouse Gas Reporting Program (GHG) to follow when they are subject to third party verification (3PV). These procedures apply to the following reporting types:

- Permitted source annual emissions data reports
- Electricity supplier annual emissions data reports
- Natural gas supplier annual emissions data reports
- Natural gas system annual emissions data reports

Responsible entities hold accounts in YDO as public users where they are able to fulfil reporting obligations and 3PV requirements for submitted emissions data reports.

This user guide contains information about how the 3PV process requirements are fulfilled by the entity within YDO.

This user guide assumes an existing level of knowledge of YDO operating instructions. For detailed instructions on how to use YDO including account types in the EDMS, system navigation, common icons and more, see {YDO help page}.

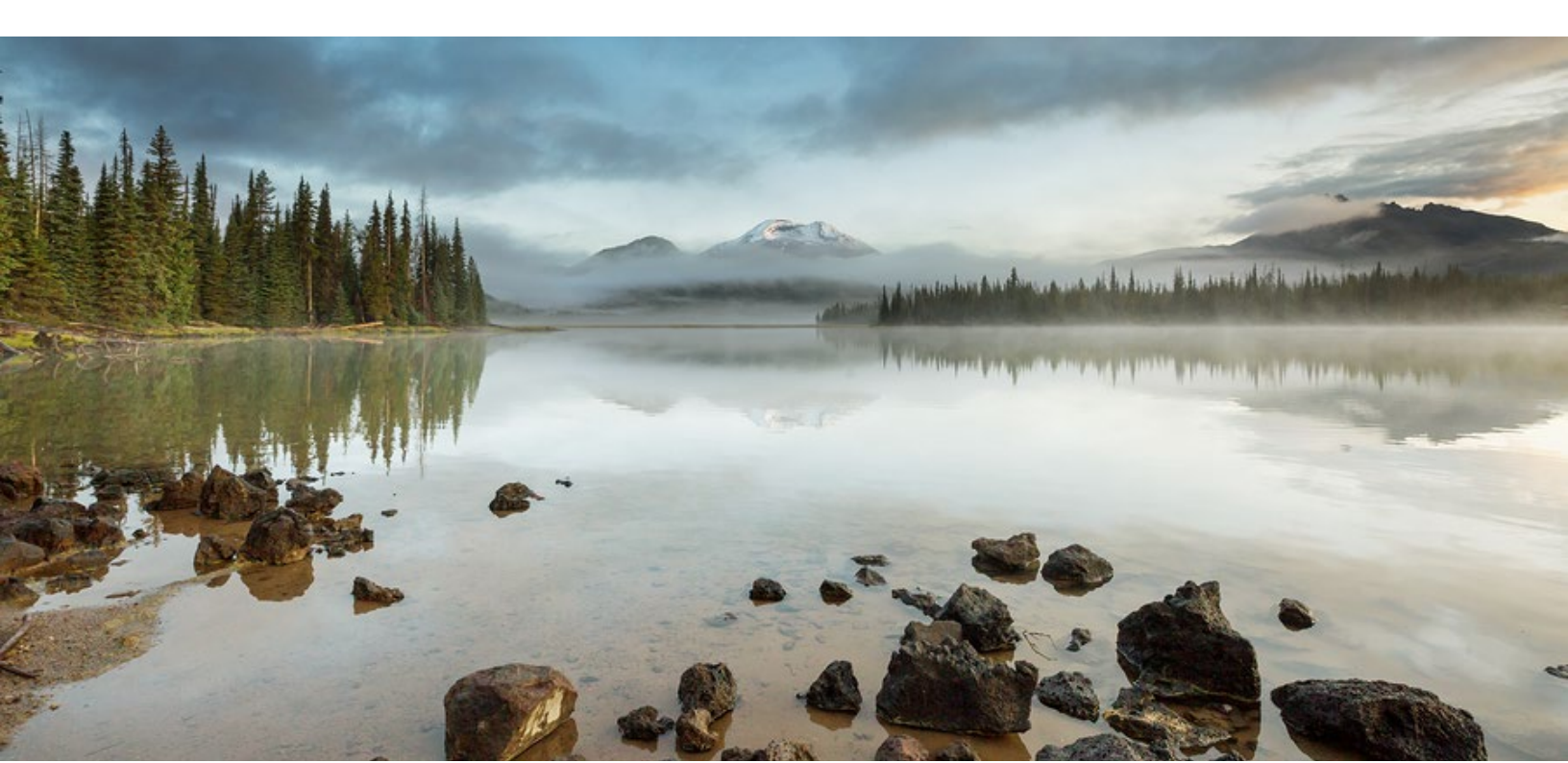

## Table of contents

| Purpose and Audience4                                       |
|-------------------------------------------------------------|
| Third Party Verification (3PV) process                      |
| General notes6                                              |
| Conflict of Interest form6                                  |
| Notice of Verification Services form6                       |
| Verification Statement form                                 |
| [Optional] Petition form7                                   |
| Important reminders7                                        |
| Account setup:7                                             |
| Complete annual emissions data report submission7           |
| Ensure submission of Conflict of Interest disclosure form   |
| Ensure submission of Notice of Verification Services form12 |
| Ensure submission of Verification Statement form13          |
| Petition form (optional)17                                  |

## **Third Party Verification (3PV) process**

#### Overview

Following submission of the annual emissions data report by the regulated entity, most of the work related to submission of 3PV forms is performed by the verification body the responsible entity contracts to perform verification services. This user guide covers the basic 3PV process, including where you can expect to interact with the YDO system for the purposes of fulfilling third party verification requirements.

There are three 3PV forms in YDO which need to be completed to fulfill the verification requirements, all of which are submitted by the verification body. Two of the forms require the responsible entity to co-sign. There is also a fourth form for the responsible entity, but it is optional. Details are provided below for each of these form types.

#### **Conflict of Interest form**

A conflict of interest form must be approved by the Department of Environmental Quality annually prior to the start of any verification activities for the year to report the potential for actual or perceived conflicts of interest between the verification body and responsible entity. The verification body will not have access to the responsible party's annual emissions data report to perform verification until the conflict of interest form is approved and in the YDO system. The verification body fills out the form and notifies the responsible party, through the YDO system, when the form is ready for them to co-sign.signed.

#### **Notice of Verification Services form**

The verification body must notify DEQ annually of the verification services to be performed during the year, including the timing of any required site visits. This form does not require a co-signer. As part of their preparation of this form, the verification body will work with the responsible party to schedule any required site visits.

#### **Verification Statement form**

The verification body must complete a verification statement form annually to DEQ to confirm the completion of verification services and provide recommendations of a positive, qualified positive or adverse verification outcome. The verification body fills out the form and notifies the responsible party, through the YDO system, when the form is ready for them to co-sign. The verification statement must be completed by the verification deadline to meet the 3PV requirements and avoid enforcement action.

#### **Petition form (optional)**

In cases where the responsible entity and verification body cannot reach agreement on modifications that result in a positive or qualified positive verification statement because of a disagreement on the requirements of the third-party verification regulation (OAR 340 Division 272), the responsible party may petition DEQ for a final decision on verifiability of the submitted report. In such cases, the responsible entity must submit the Petition form to DEQ prior to the verification deadline and prior to submission of the Verification Statement form.

#### **Important reminders**

Please make sure that <u>yourdeqonline@govonlinesaas.com</u> is added to the directory in your email client, otherwise system emails may be directed to a spam filter.

### **Account setup**

If you do not yet have an account in Your DEQ Online, please refer to the Account Registration Guide on the YDO Help Page.

## **Complete annual emissions data report submission**

Refer to instructions in the following user guides:

- Permitted sources annual emissions data reports
- Electricity supplier annual emissions data reports
- Natural gas supplier annual emissions data reports
- Natural gas systems annual emissions data reports

If third-party verification is required on your emissions data report submission, the system will send an email confirming this as shown in the example below. The verification body will need two pieces of information from this email to complete the conflict of interest form: the Submittal RID number and the Security Code. YourDEQOnline System Message:

This is a reminder that before verification services can begin, a Conflict of Interest form must be submitted and approved by DEQ for the annual report with the submittal RID below. Your verification body will need the Submittal RID number and the provided Security Code to complete the Conflict of Interest form.

Application Name: GHG - Petroleum and Natural Gas Systems Annual Report (Subpart W) Submitted Date: 11/22/2023 4:27:47 PM Submittal RID: 24124 Security Code: 526abafe-7649-49dc-bad0-94a295322b7e

Thank you for using the Environmental Data Management System (YourDEQOnline).

If you have any questions, please contact the Oregon DEQ at YourDEQOnline@deq.oregon.gov

Regards, YourDEQOnline Team

# Ensure submission of Conflict of Interest disclosure form

The conflict of interest form will be drafted by theverification body and it requires the responsible party to co-sign the formbefore it can be submitted to DEQ. You will receive an email from the YDO system requesting your review of the draft form.

| YourDEQOnline System Message:                                                                                                    |
|----------------------------------------------------------------------------------------------------|
| Dear Responsible Entity:                                                                                                    |
| Verification Body has invited you to review the contents of a Conflict of Interest form and verify its accuracy before it is submitted to Oregon DEQ.                                                                                                    |
| Submittal ID: 24125                                                                                                    |
| Submittal Name: 3PV - Conflict of interest disclosure                                                                                                    |
| This Conflict of Interest form is in reference to the following report submission:                                                                                                    |
| Entity: Responsible Entity                                                                                                    |
| Report Type: Natural Gas Systems Emissions Data Report                                                                                                    |
| 10 01 report 24124                                                                                                    |
| Please use the following link to review/certify the draft document: <a href="https://cc02.safelinks.protection.outlook.com/?url=https%2a982F952roregon-public-pregrod.govonlinesaas.com%2Fpub%2Fpub-co-sign-extend/2014/bits-state/2014/bits-state/2014/bits-s</td> |
| entrys/raineles/rasscata-uss/ruts/ruteriadetn.araceaustateoricegon.maii.onmicrossructoms/rubasbcasscotac/autoaustateoricegon/rubas/ruts/ruteriadetn.araceaustateoricegon.maii.onmicrossructasbcasscotac/autoaustateoricegon/rubas/rubas/r                                                                                                    |
| 7C&sdata=qRspzsmZUD1b8UllxXreAdUj2AgXrYDtzXKvGiiVpd8%3D&reserved=0                                                                                                    |
| If you have questions about the draft document, please contact Verification Body .                                                                                                    |
| If you have difficulty accessing the document link, please contact Oregon DEQ at <u>YourDEQOnline@deq.state.or.us</u>                                                                                                    |
| Thank you for using the YourDEQOnline System!                                                                                                    |
| If you have any questions, please contact YourDEQOnline help center.                                                                                                    |
| Regards,                                                                                                    |
| YourDEQOnline System                                                                                                    |

Clicking the link included in the email will navigate you to a sign in page for YDO and trigger a second email containing a code you will need to complete logging in to the system.

Your Oregon DEQ co-signing verification code is 077944. Your code expires in 10 mins. Please don't reply to this message.

Enter the code provided in your second email when prompted in the login page.

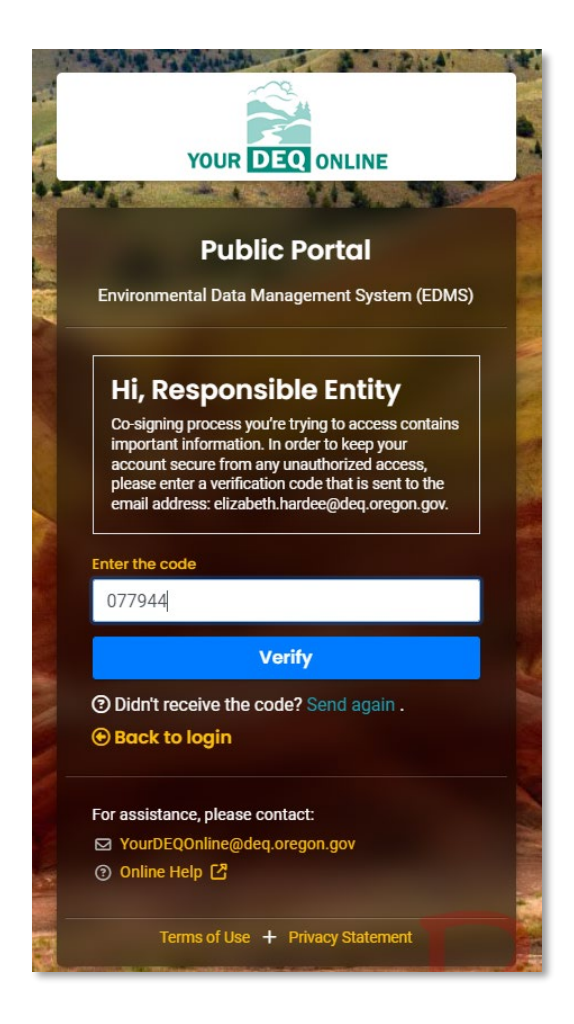

Once you are signed in you will see a read-only copy of the drafted form. If edits are needed, please discuss these with your verification body outside the system.

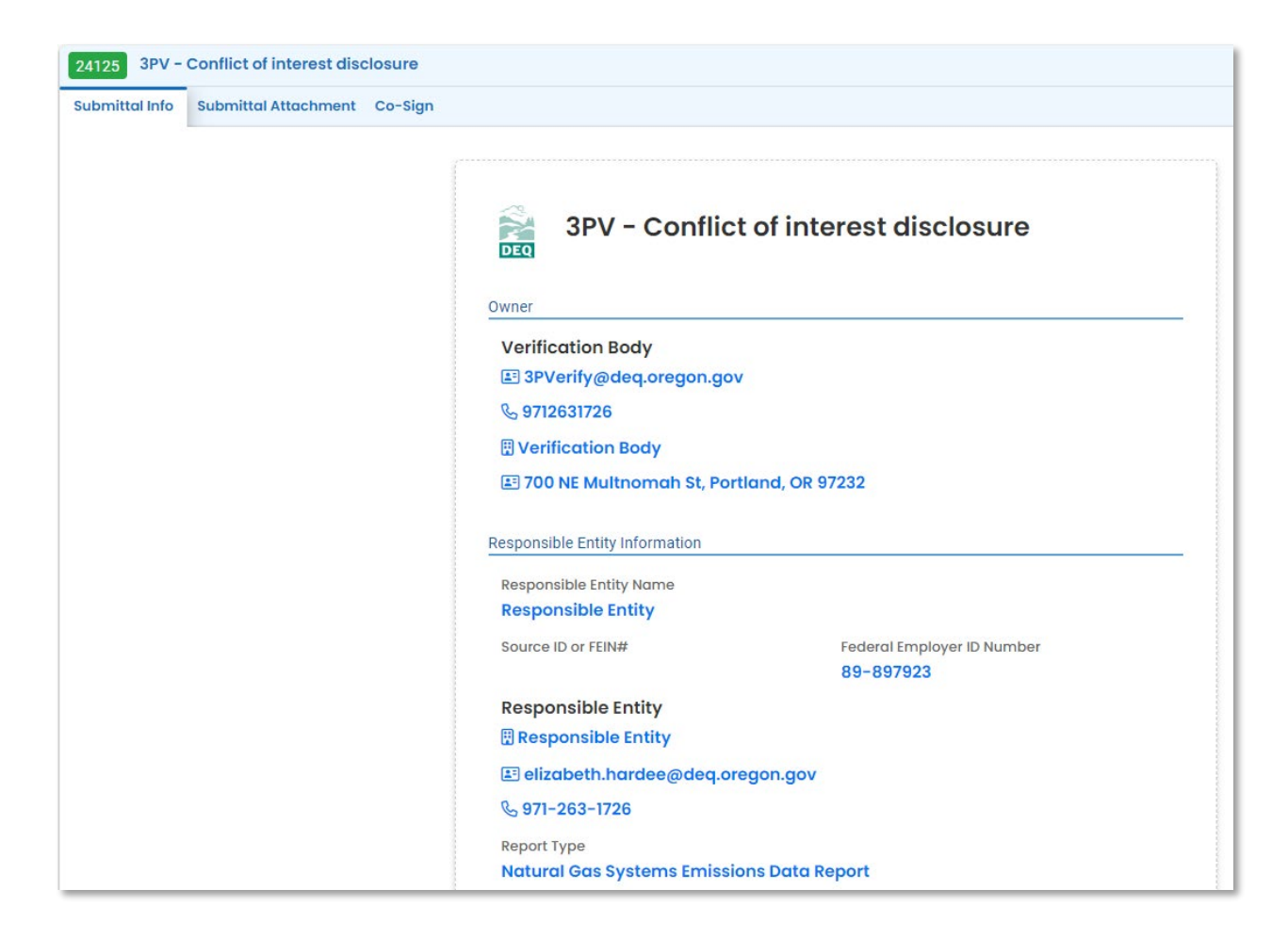

You may review any attachments in the attachments tab.

| 24125 3PV - Conflict of inter   | est disclosure      |           | >                      |
|---------------------------------|---------------------|-----------|------------------------|
| Submittal Info Submittal Attack | ment Co-Sign        |           |                        |
| 🛓 *.* 🛛 File Names 🕀            |                     |           | Type / Size ⇔ / Date ⇔ |
| 1 5TestPages.d                  | xoc                 |           | DOCX 16 KB 12/5/2023   |
| DOC 3PV - Conflict o            | Interest disclosure |           | <u>ل</u>               |
| 2 Testsheet.xls:                |                     |           | XLSX 12 KB 12/5/2023   |
| XLS 3PV - Conflict o            | interest disclosure |           | <b>(</b> 世)            |
|                                 |                     | 2 Results |                        |

When ready to co-sign, go to the Co-Sign tab and complete the required fields. A green box confirming successful submission of the co-signature will appear in the upper right corner of the screen.

| 25 3PV - Conflict of intere                                                           | st disclosure                                                                                     |                                                                                                    |                                                                                |                                                                                                  |
|---------------------------------------------------------------------------------------|---------------------------------------------------------------------------------------------------|----------------------------------------------------------------------------------------------------|--------------------------------------------------------------------------------|--------------------------------------------------------------------------------------------------|
| mittal Info Submittal Attachr                                                         | nent Co-Sign                                                                                      |                                                                                                    |                                                                                |                                                                                                  |
| Agreement                                                                             |                                                                                                   |                                                                                                    |                                                                                |                                                                                                  |
| Declaration of accuracy inform                                                        | ation provided: *                                                                                 |                                                                                                    |                                                                                |                                                                                                  |
| I certify under penalty of p<br>true, accurate, and comple                            | erjury under the laws of the sta<br>te. If changes occur to the info                              | e of Oregon that to the best of my knowledg<br>mation on this form, I am responsible for sul                                         | and belief, the information provided mitting an updated form.                  | in this conflict-of-interest evaluation submittal is                                             |
| ✓ I have read and agree t                                                             | o the above agreement                                                                             |                                                                                                    |                                                                                |                                                                                                  |
| Disclaimer                                                                            |                                                                                                   |                                                                                                    |                                                                                |                                                                                                  |
| The system, agencies, offic<br>efforts, some mistakes an<br>damages resulting from ac | cers, and employees protect yo<br>d misunderstandings may resu<br>ccessing the website or from re | ir confidential information. However, persona<br>t. The visitor proceeds to any external sites a<br>lance upon any such information. | lly identifiable information privacy is<br>their own risk. The development cor | a new and evolving area, and despite dedicated<br>npany expressly disclaims all liabilities from |
| Sign and Comments                                                                     |                                                                                                   |                                                                                                    |                                                                                |                                                                                                  |
| Comments:                                                                             |                                                                                                   |                                                                                                    |                                                                                |                                                                                                  |
|                                                                                       |                                                                                                   |                                                                                                    |                                                                                |                                                                                                  |
|                                                                                       |                                                                                                   |                                                                                                    |                                                                                | (Remaining Length: 400                                                                           |
|                                                                                       |                                                                                                   |                                                                                                    |                                                                                |                                                                                                  |
|                                                                                       |                                                                                                   |                                                                                                    |                                                                                |                                                                                                  |
| Disagree                                                                              | Agree and Sign                                                                                    |                                                                                                    |                                                                                |                                                                                                  |

You will receive confirmation emails from the system both when the conflict of interest form is received by DEQ and when it is approved by DEQ (please note that verification activities may not proceed prior to DEQ approval.

| Dear Verification Body:         This email serves to inform you that we have received your Conflict of Interest form submission:         Submission Name: 3PV - Conflict of Interest disclosure         Submission Di: 34127         Submission Di: 34127         Submitted Date: 12/6/2023 3:32:56 PM         Submitted Date: 12/6/2023 3:32:56 PM         Submitted Date: 12/6/2023 Systems Emissions Data Report         Di O Feport: 24124         When DEQ has reviewed and approved the form, you will receive a separate notification to confirm Verification may not proceed until the form has been approved by DEQ.         Thank you for using the YourDEQOnline System!         if you have any questions, please contact YourDEQOnline help center.         WourDEQOnline System | YourDEQOnline System Message:                                                                                                    |
|----------------------------------------------------------------------------------------------------|----------------------------------------------------------------------------------------------------|
| This email serves to inform you that we have received your Conflict of Interest form submission:         Submission Name: 3PV - Conflict of interest disclosure         Submission ID: 34127         Submission ID: 34127         Submitted Date: 12/6/2023 3:32:56 PM         Submitted Date: 12/6/2023 3:32:56 PM         Submitted By: Verification Body         This COI form is in reference to the following report submission:         Entity: Responsible Entity         Report Type: Natural Gas Systems Emissions Data Report         ID of Report: 24124         When DEQ has reviewed and approved the form, you will receive a separate notification to confirm Verification may not proceed until the form has been approved by DEQ.         Thank you for using the YourDEQOnline System!         If you have any questions, please contact YourDEQOnline help center.         Regards,         YourDEQOnline System                                                                                                    | Dear Verification Body:                                                                                                    |
| Submission Name: 3PV - Conflict of interest disclosure         Submission ID: 34127         Submitted Date: 12/6/2023 3:32:56 PM         Submitted By: Verification Body         This COI form is in reference to the following report submission:         Entity: Responsible Entity         Report Type: Natural Gas Systems Emissions Data Report         ID of Report: 24124         When DEQ has reviewed and approved the form, you will receive a separate notification to confirm Verification may not proceed until the form has been approved by DEQ.         Thank you for using the YourDEQOnline System!         If you have any questions, please contact YourDEQOnline help center.         Regards,         YourDEQOnline System                                                                                                    | This email serves to inform you that we have received your Conflict of Interest form submission:                                                                        |
| Submission ID: 34127         Submitted Date: 12/6/2023 3:32:56 PM         Submitted By: Verification Body         This COI form is in reference to the following report submission:         Entity: Responsible Entity         Report Type: Natural Gas Systems Emissions Data Report         ID of Report: 24124         When DEQ has reviewed and approved the form, you will receive a separate notification to confirm Verification may not proceed until the form has been approved by DEQ.         Thank you for using the YourDEQOnline System!         If you have any questions, please contact YourDEQOnline help center.         Regards,         YourDEQOnline System                                                                                                    | Submission Name: 3PV - Conflict of interest disclosure                                                                                                    |
| Submitted Date: 12/6/2023 3:32:56 PM         Submitted By: Verification Body         This COI form is in reference to the following report submission:         Entity: Responsible Entity         Report Type: Natural Gas Systems Emissions Data Report         ID of Report: 24124         When DEQ has reviewed and approved the form, you will receive a separate notification to confirm. Verification may not proceed until the form has been approved by DEQ.         Thank you for using the YourDEQOnline System!         If you have any questions, please contact YourDEQOnline help center.         Regards,         YourDEQOnline System                                                                                                    | Submission ID: 34127                                                                                                    |
| Submitted By: Verification Body         This COI form is in reference to the following report submission:         Entity: Responsible Entity         Report Type: Natural Gas Systems Emissions Data Report         ID of Report: 24124         When DEQ has reviewed and approved the form, you will receive a separate notification to confirm         Verification may not proceed until the form has been approved by DEQ.         Thank you for using the YourDEQOnline System!         If you have any questions, please contact YourDEQOnline help center.         Regards,         YourDEQOnline System                                                                                                    | Submitted Date: 12/6/2023 3:32:56 PM                                                                                                    |
| This COI form is in reference to the following report submission: Entity: Responsible Entity Report Type: Natural Gas Systems Emissions Data Report ID of Report: 24124 When DEQ has reviewed and approved the form, you will receive a separate notification to confirm Verification may not proceed until the form has been approved by DEQ. Thank you for using the YourDEQOnline System! If you have any questions, please contact YourDEQOnline help center. Regards, YourDEQOnline System                                                                                                    | Submitted By: Verification Body                                                                                                    |
| Entity: Responsible Entity<br>Report Type: Natural Gas Systems Emissions Data Report<br>ID of Report: 24124<br>When DEQ has reviewed and approved the form, you will receive a separate notification to confirm Verification may not proceed until the form has been approved by DEQ.<br>Thank you for using the YourDEQOnline System!<br>If you have any questions, please contact YourDEQOnline help center.<br>Regards,<br>YourDEQOnline System                                                                                                    | This COI form is in reference to the following report submission:                                                                                                    |
| Report Type: Natural Gas Systems Emissions Data Report<br>ID of Report: 24124<br>When DEQ has reviewed and approved the form, you will receive a separate notification to confirm Verification may not proceed until the form has been approved by DEQ.<br>Thank you for using the YourDEQOnline System!<br>If you have any questions, please contact YourDEQOnline help center.<br>Regards,<br>YourDEQOnline System                                                                                                    | Entity: Responsible Entity                                                                                                    |
| ID of Report: 24124<br>When DEQ has reviewed and approved the form, you will receive a separate notification to confirm Verification may not proceed until the form has been approved by DEQ.<br>Thank you for using the YourDEQOnline System!<br>If you have any questions, please contact YourDEQOnline help center.<br>Regards,<br>YourDEQOnline System                                                                                                    | Report Type: Natural Gas Systems Emissions Data Report                                                                                                    |
| When DEQ has reviewed and approved the form, you will receive a separate notification to confirm Verification may not proceed until the form has been approved by DEQ.<br>Thank you for using the YourDEQOnline System!<br>If you have any questions, please contact YourDEQOnline help center.<br>Regards,<br>YourDEQOnline System                                                                                                    | ID of Report: 24124                                                                                                    |
| When DEQ has reviewed and approved the form, you will receive a separate notification to confirm <mark>.</mark> Verification may not proceed until the form has been approved by DEQ.<br>Thank you for using the YourDEQOnline System!<br>If you have any questions, please contact YourDEQOnline help center.<br>Regards,<br>YourDEQOnline System                                                                                                    |                                                                                                    |
| Thank you for using the YourDEQOnline System!<br>If you have any questions, please contact YourDEQOnline help center.<br>Regards,<br>YourDEQOnline System                                                                                                    | When DEQ has reviewed and approved the form, you will receive a separate notification to confirm. Verification may not proceed until the form has been approved by DEQ. |
| Thank you for using the YourDEQOnline System!<br>If you have any questions, please contact YourDEQOnline help center.<br>Regards,<br>YourDEQOnline System                                                                                                    |                                                                                                    |
| If you have any questions, please contact YourDEQOnline help center.<br>Regards,<br>YourDEQOnline System                                                                                                    | Thank you for using the YourDEQOnline System!                                                                                                    |
| Regards,<br>YourDEQOnline System                                                                                                    | If you have any questions, please contact YourDEQOnline help center.                                                                                                    |
| YourDEQOnline System                                                                                                    | Desards                                                                                                    |
| tour begonine system                                                                                                    | negalus,<br>Naustropolius Sustam                                                                                                    |
|                                                                                                    |                                                                                                    |

| YourDEQOnline System Message:                                                                                           |
|----------------------------------------------------------------------------------------------------|
| Dear Verification Body:                                                                                                 |
| This email serves notice that you Conflict of Interest form has been approved. Kindly find your approval details below: |
| Submittal ID: 34127                                                                                                    |
| Application Name: 3PV - Conflict of interest disclosure                                                                 |
| Submitted Date: 12/6/2023 3:32:56 PM                                                                                    |
| Submitted By: Verification Body                                                                                         |
| This Conflict of Interest form is in reference to the following report submission:                                      |
| Entity: Responsible Entity                                                                                              |
| Report Type: Natural Gas Systems Emissions Data Report                                                                  |
| ID of Report: 24124                                                                                                    |
| Thank you for using the Environmental Data Management System (YourDEOOnline)                                            |
| If you have any questions, place contest the Your DEQ Online Helpderk at yourdegenline @deg.eregen.gov                  |
| in you have any questions, please contact the four DEQ Online Helpdesk at <u>yourdegonine@deq.oregon.gov</u>            |
| Regards,                                                                                                    |
| YourDEQOnline Team                                                                                                    |
|                                                                                                    |

## **Ensure submission of Notice of Verification Services form**

The Notice of Verification Services form will be drafted by theverification body. Both the responsible party and verification body will receive a confirmation email from the YDO system when the form is submitted. The responsible party is not required to co-sign this form and DEQ approval is not required.

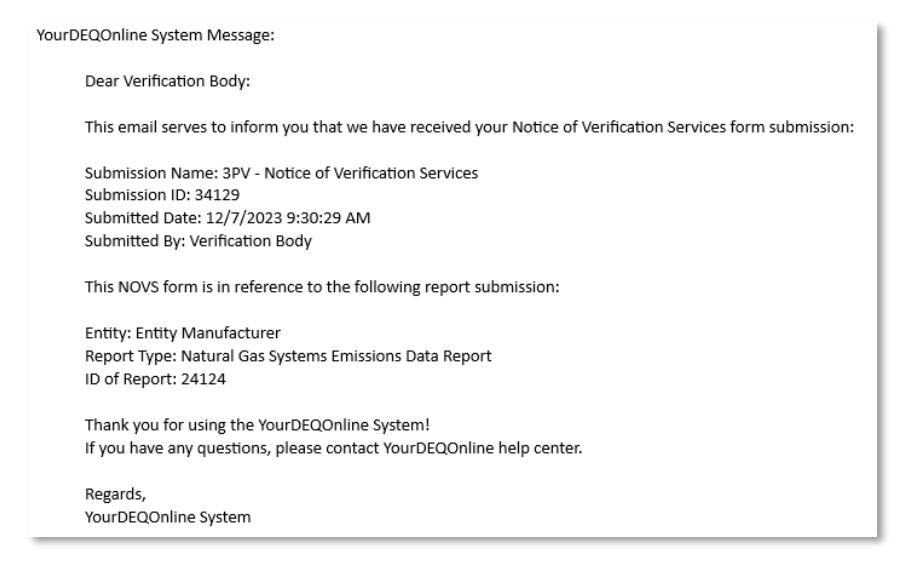

## **Ensure submission of Verification Statement form**

The verification statement form will be drafted by your verification body but will need your cosignature before it can be submitted to DEQ. You will receive an email from the YDO system requesting your review of the draft and co-signature.

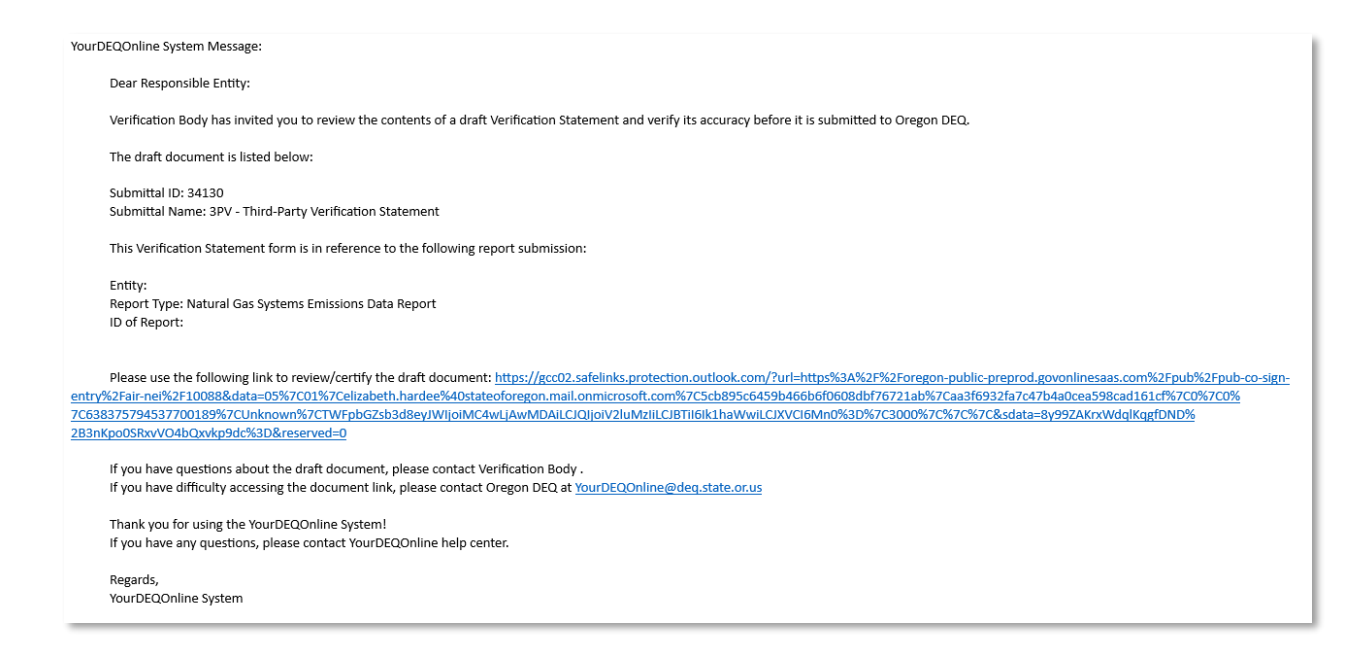

Click the link included in your email to navigate to the YDO sign in page. This will also trigger a second email containing a code that you will need to log in to the system.

Your Oregon DEQ co-signing verification code is 971988. Your code expires in 10 mins. Please don't reply to this message.

Enter the code provided into the login page.

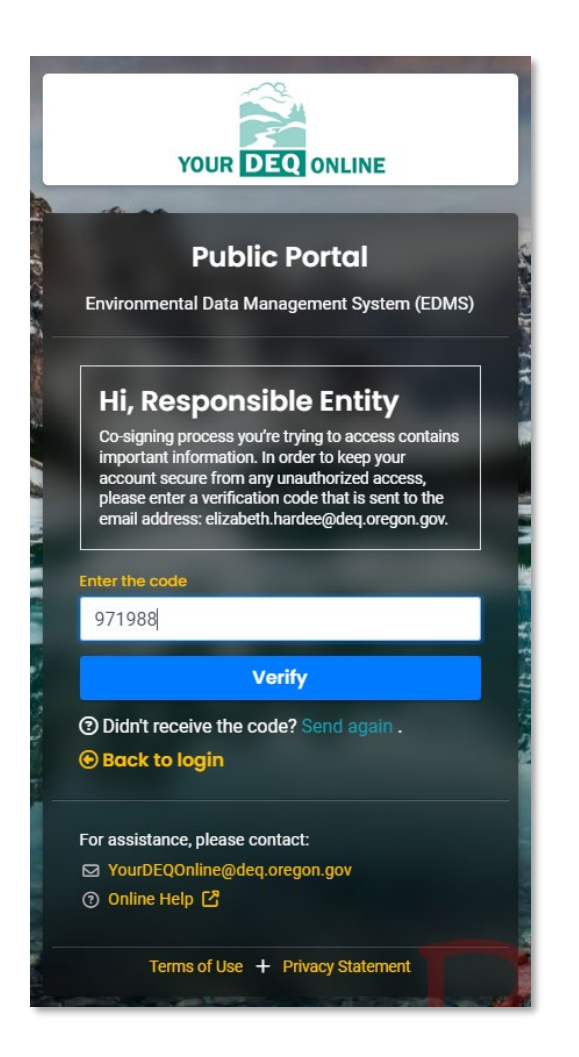

Once you sign in, you will see a read-only copy of the drafted form.

| 34130 3PV - Third-Party Verification Statemen | nt                                                                                                    |                                                             |
|-----------------------------------------------|----------------------------------------------------------------------------------------------------|-------------------------------------------------------------|
| Submittal Info Submittal Attachment Co-Sign   |                                                                                                    |                                                             |
|                                               | 3PV - Third-Pa                                                                                                    | rty Verification                                            |
|                                               | ID       34130         Owner       Verification Body         Image: Second state state sta |                                                             |
|                                               | 🖞 Verification Body 🗈 700 NE Multnomah St, Portla                                                                                                    | nd, OR 97232                                                |
|                                               | Part 1: Responsible entity information                                                                                                    |                                                             |
|                                               | Submittal RID of the Report to be Veri<br>24124                                                                                                    | fied                                                        |
|                                               | Responsible entity name                                                                                                    |                                                             |
|                                               | Entity Natural Gas System                                                                                                    |                                                             |
|                                               | 2022                                                                                                    | Report type<br>Natural Gas Systems Emissions Data<br>Report |

When ready to co-sign, go to the Co-Sign tab and complete the required fields, then click on "Agree and Sign".

| omittal Info Submittal At                                                                                | tachment Co-Sign                                                                                                    |
|----------------------------------------------------------------------------------------------------|----------------------------------------------------------------------------------------------------|
| Agreement                                                                                                |                                                                                                    |
| Declaration of accuracy in                                                                               | nformation provided: *                                                                                                    |
| Based on information                                                                                     | and belief formed after reasonable inquiry, I certify under penalty of perjury that the stateme                                                                                                    |
| ✓ I have read and ag                                                                                     | gree to the above agreement                                                                                                    |
| Disclaimer                                                                                               |                                                                                                    |
|                                                                                                    |                                                                                                    |
| The system, agencies<br>efforts, some mistake<br>damages resulting fro                                   | s, officers, and employees protect your confidential information. However, personally identifia<br>es and misunderstandings may result. The visitor proceeds to any external sites at their own<br>om accessing the website or from reliance upon any such information. |
| The system, agencies<br>efforts, some mistake<br>damages resulting fro<br>Sign and Comments<br>Comments: | s, officers, and employees protect your confidential information. However, personally identifia<br>es and misunderstandings may result. The visitor proceeds to any external sites at their own<br>om accessing the website or from reliance upon any such information. |
| The system, agencies<br>efforts, some mistake<br>damages resulting fro<br>Sign and Comments<br>Comments: | s, officers, and employees protect your confidential information. However, personally identifia<br>es and misunderstandings may result. The visitor proceeds to any external sites at their own<br>om accessing the website or from reliance upon any such information. |
| The system, agencies<br>efforts, some mistake<br>damages resulting fro<br>Sign and Comments<br>Comments: | s, officers, and employees protect your confidential information. However, personally identifia<br>es and misunderstandings may result. The visitor proceeds to any external sites at their own<br>om accessing the website or from reliance upon any such information. |

A green box confirming successful submission of the co-signature will appear in the upper right corner of the screen.

| 341:so         3PV - Third-Party Verification Statement         >           Submittel Infe         Submittel Attachment         Co-sign                                            | Facility Info | Email has been sent successfully!                                          |
|----------------------------------------------------------------------------------------------------|---------------|----------------------------------------------------------------------------|
| Agreement                                                                                                    |               | <ul> <li>You have successfully co-signed on<br/>this submittal.</li> </ul> |
| Based on information and belief formed after reasonable inquiry. I certify under penalty of perjury that the statements and information submitted are true, accurate and complete. |               |                                                                            |

Once your verification statement has been submitted to DEQ by your verification body, you be copied on the confirmation email the verification body receives from the system.

| YourDEQOnline System Message:                                                                      |
|----------------------------------------------------------------------------------------------------|
| Dear Verification Body:                                                                            |
| This email serves to inform you that we have received your Verification Statement form submission: |
| Submission Name: 3PV - Third-Party Verification Statement<br>Submission ID: 34130                  |
| Submitted Date: 12/7/2023 2:13:44 PM                                                               |
| Submitted By: Verification Body                                                                    |
| This verification statement form is in reference to the following report submittal:                |
| Entity: Entity Natural Gas System                                                                  |
| Report Type: Natural Gas Systems Emissions Data Report                                             |
| ID of Report: 24124                                                                                |
| Thank you for using the YourDEQOnline System!                                                      |
| If you have any questions, please contact YourDEQOnline help center.                               |
| Regards,                                                                                           |
| YourDEQOnline System                                                                               |

## **Petition form (optional)**

If you have a disagreement with your verification body over the verifiability of your submitted report, you can petition DEQ for a determination prior to the verification deadline and prior to submission of the Verification Statement.

From your dashboard, navigate to the Petition form in the column on the right side of the screen. Use the yellow Plus sign to open.

| ≡   | Dashboard                                                                                                    |                                                                                                    | C 5 0 🤇                                                  | Test |
|-----|----------------------------------------------------------------------------------------------------|----------------------------------------------------------------------------------------------------|----------------------------------------------------------|------|
| 111 | Info Messages                                                                                                    | Submittals Permits/Licenses/Certificates & Transaction History Upcoming Obligations & Unpaid Submittals |                                                          |      |
|     | Info                                                                                                    | Submittals                                                                                              |                                                          |      |
|     | Upcoming Obligation Sendback                                                                                                    | MY SUBMITTALS (LAST 3 MONTHS) Pending Submitted)                                                        | NEW SUBMITTALS                                           |      |
|     | Submittals                                                                                                    | No submittal record found.                                                                              | GovOnline      Expedited Enforcement Offer (EEO) Payment | +    |
| -   | CORRESPONDENCE (LAST 3 MONTHS)                                                                                                    |                                                                                                    | GAIT Quality<br>GHG - Petition                           | ٠    |
| *   | Qpen         0           Image: Authority Unre0         Image: Open         Image: Open         Image |                                                                                                    | Covolnine     Immolece and Civil Penalty Payment         | *    |
| â   |                                                                                                    | Permits/Licenses/Certificates & Transaction History                                                     |                                                          |      |

On the Basic Info tab, fill in all required fields. Use the red Save icon at the bottom of your screen to save your work.

| ?????? D                                                                                |                                                         |
|-----------------------------------------------------------------------------------------|---------------------------------------------------------|
| Basic Info 2 Attachment 3 Payment 4 Review 5 Submission 0                               |                                                         |
| tesponsible Entity                                                                      |                                                         |
| Select your facility (project site)                                                     |                                                         |
| Entity Natural Gas System<br>9785 SW Shady Ln, Tigard, OR 97223-5434                    | 216827 Latitude 45:442488 Longitude -122:777328         |
| Seneral Information                                                                     |                                                         |
| Report Type                                                                             |                                                         |
| Natural Gas Systems Emissions Data Report                                               |                                                         |
| Verification body name                                                                  |                                                         |
| 9703 Verification Body                                                                  | 36126                                                   |
| 3PVerify@deq.oregon.gov                                                                 | 700 NE Multnomah St, Portland, 97232                    |
| Data Year                                                                               |                                                         |
| 2022                                                                                    |                                                         |
| Verification Body Recommendation                                                        |                                                         |
| Qualified Positive                                                                      |                                                         |
| Select the system generated unique ID (Submittal Rid) of the report to be verified      |                                                         |
| 24124 GHG - Petroleum and Natural Gas Systems Annual Report (Subpart W)<br>Test Company | Status Complete Submittal     Submitted Date 11/22/2023 |
|                                                                                         |                                                         |

On the attachment tab, drag and drop any additional documentation you believe will help DEQ make a final determination. Click the document to add a document type from the dropdown menu, then use the red Save icon to save the document. If you believe DEQ has all the information it will need already, you may skip this step.

| ÷ | 1G - Petition                                                                                                    | 1                         |
|---|----------------------------------------------------------------------------------------------------|---------------------------|
|   | 34132 Open                                                                                                    | >                         |
|   | ) Basic Info 2 Attachment 3 Payment 4 Review 5 Submission 0                                                        |                           |
| - | Instruction A                                                                                                    |                           |
| 3 | Attachments are not required for current submittal.                                                                |                           |
|   | When uploading an attachment, first click the file record and select a document type option for the uploaded file. |                           |
|   | File Names 🖯                                                                                                    | /pe / Size 🕀 / Date 🕀     |
| - | 1 STestPages.docx                                                                                                  | 6 KB 12/8/2023            |
|   | DOC Type   Other                                                                                                   |                           |
| - |                                                                                                    |                           |
| Q | Select Document Type:                                                                                              |                           |
| ŵ | Other                                                                                                    | ~                         |
|   | DOC comment                                                                                                    |                           |
|   | Additional information about 2022                                                                                  |                           |
|   |                                                                                                    |                           |
|   |                                                                                                    | (Remaining Length: 3966 ) |
|   |                                                                                                    |                           |
|   | 1 Results                                                                                                    |                           |
|   |                                                                                                    |                           |
|   |                                                                                                    |                           |

No payment is required for this submission, you may skip the Payment tab.

On the Review tab, make sure all the information you are submitting looks correct.

| HG - Petition                                                                                                    |                                                                                                    |
|----------------------------------------------------------------------------------------------------|----------------------------------------------------------------------------------------------------|
| k 34132 Open                                                                                                    |                                                                                                    |
| Basic Info     2     Attachment     3     Payment     4     Review     5     Submission     0                                                                          |                                                                                                    |
| Please review your submittal info and any attachments provided.<br>If needed, please click on the Basic Info Tab or Attachment Tab to make changes to your submission. |                                                                                                    |
| Submittal Form(s) Summary                                                                                                    |                                                                                                    |
| Please check if the following sections are completed. Click on the PDF ( >>>>>>>>>>>>>>>>>>>>>>>>>>>>>>>>>>>                                                           | print the PDF form.                                                                                                    |
| ✓ Basic Info                                                                                                    |                                                                                                    |
| Fees/Payments                                                                                                    |                                                                                                    |
| Fee         Paid         Balance           \$ 0.00         -         \$ 0.00         =         \$ 0.00                                                                 |                                                                                                    |
| Mandatory Attachment                                                                                                    | Uploaded Attachment                                                                                                    |
| Attachments are not required for this Submittal.                                                                                                    | other                                                                                                    |
| The submission of attachment by "Mail" is not supported by this submittal form. Please upload your attachment as electronic file online.                               |                                                                                                    |
|                                                                                                    | HG - Petition          34132       Open         Basic Info       ② Attachment       ③ Payment       ④ Review       ⑤ Submission ●         Please review your submittal info and any attachments provided.<br>If needed, please click on the Basic Info Tab or Attachment Tab to make changes to your submission.         Submittal Form(s) Summary         Please check if the following sections are completed. Click on the PDF ( ) hyperlink to open/save/p         ✓ Basic Info         Fees/Payments |

On the Submission tab, check the box for the attestation and fill in your security question and PIN to finalize your submission. The blue Submit button will appear when these fields are complete.

| ÷  | GHG - Petition                                                                                                    |
|----|----------------------------------------------------------------------------------------------------|
|    | • \$4132 Open                                                                                                    |
| 67 | (1) Basic Info (2) Attachment (3) Payment (4) Review (5) Submission                                                                                                    |
|    | Certification Statement                                                                                                    |
|    | I certify that I am familiar with the information contained in this form, and, to the best of my knowledge and belief, this information is true, complete and accurate. I attest that I have submitted all information I believe is necessary for DEQ to make a determination regarding this petition. I further attest I will submit to DEQ within ten calendar days any additional information requested by DEQ.                                                                                                    |
|    | ✓ I have read and agree to the above certification statement                                                                                                    |
|    | Security Question                                                                                                    |
|    | Security Question: what is your favorite movie? *                                                                                                    |
|    | PIN Number                                                                                                    |
|    | PBC *                                                                                                    |
|    | and a second second second second second second second second second second second second second second second                                                                                                    |
|    | Security Precoutions                                                                                                    |
|    | We maintain stringent system safeguards and physical and administrative protection to prevent misusing your information. In addition, the security safeguards are also powered by VeriSign's Certificates and Authorize. NET's PCI-compliant processes.<br>Once we provide you with a password, you are responsible for maintaining the confidentiality of the password. Please note that access to these links, irrespective of the issuance of the User ID and Password, may be terminated at our discretion at any time. |
|    | Disclaimer                                                                                                    |
|    | The system, agencies, officers, and employees protect your confidential information. However, personally identifiable information privacy is a new and evolving area, and despite dedicated efforts, some mistakes and misunderstandings may result. The visitor proceeds to any external sites at their own risk. The development company expressly disclaims all liabilities from damages resulting from accessing the website or from reliance upon any such information.                                                |
|    | Submit                                                                                                    |

You will receive a confirmation email from the YDO system when the form has been submitted.

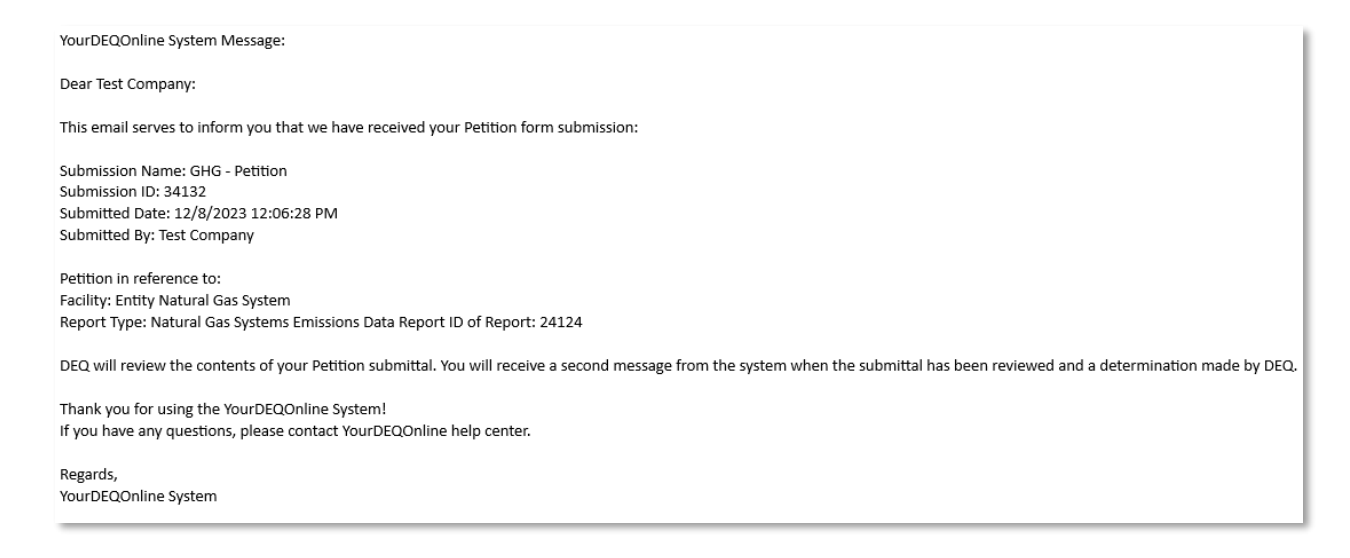

You will receive another confirmation email from the YDO system when DEQ has made a determination.

#### [PreProd] Petition Approved

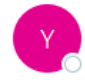

yourdeqonline@govonlinesaas.com To ⊘ HARDEE Elizabeth \* DEQ Cc ○ GHGReport \* DEQ

#### YourDEQOnline System Message:

Dear Test Company:

This email serves notice that your Petition form has been approved. Kindly find your approval details below:

Submittal ID: 34132 Application Name: GHG - Petition Submitted Date: 12/8/2023 12:06:28 PM Submitted By: Test Company

The reason for approval is as follows:

Thank you for using the Environmental Data Management System (YourDEQOnline). If you have any questions, please contact the Your DEQ Online Helpdesk at <u>yourdeqonline@deq.oregon.gov</u>

Regards, YourDEQOnline Team